## Управление пользователями для партнеров гражданского общества

**Обзор**: В этом руководстве описывается, как партнеры гражданского общества с правами администратора могут управлять пользователями на портале партнеров ООН при помощи следующих функций:

- Добавить новых пользователей
- Отключить пользователей
- Изменить роли пользователей

Обращаем Ваше внимание на то, что только определенные пользователи с соответствующими правами администратора могут управлять пользователями в своем страновом офисе. Для получения дополнительной информации ознакомьтесь с руководством по ролям пользователей и правам.

| Шаги | Описание                                 | Действие                                                                                                    | Примечания                                                                                                    |
|------|------------------------------------------|----------------------------------------------------------------------------------------------------|----------------------------------------------------------------------------------------------------|
| 1    | Страница<br>управления<br>пользователями | В левом нижнем углу панели<br>навигации нажмите на значок<br>User Management («Управление<br>пользователями») (1), чтобы<br>перейти на страницу<br>управления пользователями.                                  | Вы будете перенаправлены на User Management Page («Страницу управления<br>пользователями»).<br>Если у Вас не отображается значок User Management («Управление пользователями»),<br>это означает, что у вас нет прав администратора для управления пользователями в<br>Вашей организации.                                                                                                    |
| 2    | Панель<br>управления<br>пользователями   | Изучите панель управления<br>пользователями.                                                                                                    | На панели будет отображаться Ваша текущая роль в организации на портале<br>партнеров.<br>Нажмите на вкладку Home Page («Домашняя страница») (1), чтобы вернуться на<br>главную страницу панели управления портала партнеров ООН.<br>Нажмите на вкладку Users («Пользователи») (2), чтобы управлять пользователями в<br>назначенной роли в качестве администратора.                                                                                                    |
| 3    | Управление<br>пользователями             | На панели навигации слева<br>нажмите на вкладку Users<br>(«Пользователи») (1), чтобы<br>перейти на страницу Users<br>(«Пользователи»).                                                                         | Вы можете просматривать и искать пользователей в пределах своих прав<br>администратора.<br>Обращаем Ваше внимание на то, что если пользователи не подпадают под действие<br>Ваших прав администратора (например, из-за принадлежности к другому страновому<br>офису), Вы не сможете управлять их доступом к порталу партнеров ООН.                                                                                                    |
| 3a   | Добавить нового<br>пользователя          | В правом верхнем углу нажмите<br>значок 'New User' («Новый<br>пользователь») (1)<br>Введите его полное имя (2) и<br>укажите адрес электронной<br>почты (3) пользователя<br>Выберите его роль для офиса<br>(4). | <ul> <li>Пользователь получит электронное письмо с приглашением на портал партнеров ООН и с руководством по авторизации. Важно указать правильный и действительный адрес электронной почты при добавлении пользователя.</li> <li>Обращаем Ваше внимание на то, что Вы можете назначать пользователей только на основании Ваших прав администратора. В приведенном примере администратор имеет права администратора исключительно в страновом офисе в Танзании, поэтому он может добавлять только пользователей в страновой офис в Танзании. Если Вы имеете доступ к нескольким страновым офисам, Вы можете управлять пользователями в пределах нескольких страновых офисов.</li> <li>Вы можете выбрать одну из следующих ролей на пользователя в страновом офисе:</li> </ul> |

|    |               | Нажмите «ОК» (5), чтобы         | • Редактор                                                                   |
|----|---------------|---------------------------------|------------------------------------------------------------------------------|
|    |               | пригласить пользователя.        | • Читатель                                                                   |
| 3b | Изменить роль | На странице пользователя:       | Обращаем Ваше внимание на то, что после отключения учетной записи, она будет |
|    | пользователя  | Нажмите на строку               | полностью удалена из системы.                                                |
|    |               | пользователя, которую вы хотите |                                                                              |
|    |               | изменить. В конце строки        |                                                                              |
|    |               | нажмите значок карандаша,       |                                                                              |
|    |               | чтобы изменить роль             |                                                                              |
|    |               | пользователя (1).               |                                                                              |
|    |               | Вы также можете нажать на три   |                                                                              |
|    |               | вертикальных маркёра (2) и      |                                                                              |
|    |               | нажать Deactivate User's        |                                                                              |
|    |               | Account («Отключить учетную     |                                                                              |
|    |               | запись пользователя») (3),      |                                                                              |
|    |               | чтобы отключить учетные         |                                                                              |
|    |               | записи.                         |                                                                              |

| Шаги | Описание                                 | Действие                                                                                                    | Примечания                                                                                                    |  |  |
|------|------------------------------------------|----------------------------------------------------------------------------------------------------|----------------------------------------------------------------------------------------------------|--|--|
| 1    | Страница<br>управления<br>пользователями | В левом нижнем углу панели навигации<br>нажмите на значок User Management<br>(«Управление пользователями») (1),<br>чтобы перейти на страницу | Вы будете перенаправлены на User Management Page («Страницу управления пользователями»).<br>Если у Вас не отображается значок User Management («Управление пользователями»), это означает, что у<br>вас нет прав администратора для управления пользователями в Вашей организации. |  |  |

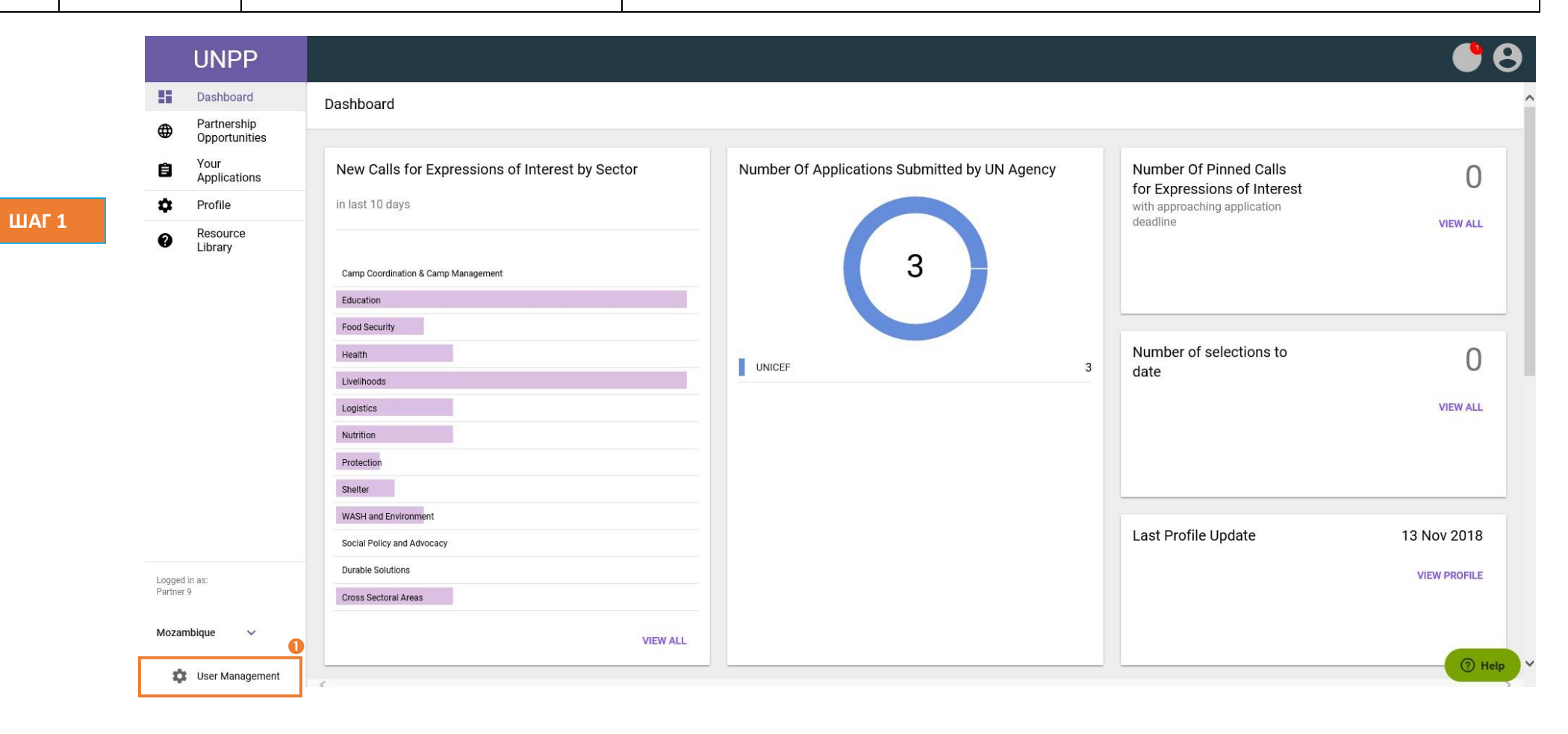

| Шаги | Описание                               | Действие                                  | Примечания                                                                                                    |
|------|----------------------------------------|-------------------------------------------|----------------------------------------------------------------------------------------------------|
| 2    | Панель<br>управления<br>пользователями | Изучите панель управления пользователями. | На панели будет отображаться Ваша текущая роль в организации на портале партнеров.<br>Нажмите на вкладку Home Page («Домашняя страница») (1), чтобы вернуться на главную страницу<br>панели управления портала партнеров ООН.<br>Нажмите на вкладку Users («Пользователи») (2), чтобы управлять пользователями в<br>назначенной роли в качестве администратора. |

|       | UNPP          |                           | 8 |
|-------|---------------|---------------------------|---|
| ШАГ 2 | ← Home page 🕕 | User management dashboard | ^ |
|       | Dashboard     |                           |   |
|       | 🚢 Users 2     | Your role                 |   |
|       |               | Partner 9 Administrator   |   |
|       |               |                           |   |

| Шаги | Описание                     | Действие                                                                                                    | Примечания                                                                                                    |
|------|------------------------------|----------------------------------------------------------------------------------------------------|----------------------------------------------------------------------------------------------------|
| 3    | Управление<br>пользователями | На панели навигации слева нажмите на<br>вкладку Users («Пользователи») (1),<br>чтобы перейти на страницу Users<br>(«Пользователи»). | Вы можете просматривать и искать пользователей в пределах своих прав администратора.<br>Обращаем Ваше внимание на то, что если пользователи не подпадают под действие Ваших прав<br>администратора (например, из-за принадлежности к другому страновому офису), Вы не сможете<br>управлять их доступом к порталу партнеров ООН. |

|       | UNPP        |                  |                          |                   | Θ              |
|-------|-------------|------------------|--------------------------|-------------------|----------------|
| ШАГ З | ← Home page | Users            |                          |                   | NEW USER       |
|       | Dashboard   |                  |                          |                   |                |
|       | 🚢 Users 🕕   | Search           | Office                   | Role              |                |
|       |             | Search           | Select office            | ✓ Select role     | •              |
|       |             |                  |                          |                   | CLEAR SEARCH   |
|       |             |                  |                          |                   |                |
|       |             | 1-1 of 1 results |                          |                   |                |
|       |             | Name             | E-mail                   | Status            |                |
|       |             | > Partner User9  | unpp_test-cso9@yahoo.com | Active            |                |
|       |             |                  |                          | Rows per page: 10 | ▼ 1 of 1 < 1 > |
|       |             |                  |                          |                   |                |

| Шаги                                                                        | Описание     | Действие                                                                                                    | Примечания                                                                                          |
|-----------------------------------------------------------------------------|--------------|----------------------------------------------------------------------------------------------------|----------------------------------------------------------------------------------------------------|
| 3a                                                                          | Добавить     | Пользователь получит электронное письмо с приглашением на портал партнеров ООН и с                              |                                                                                                    |
|                                                                             | нового       | В правом верхнем углу нажмите значок                                                                            | авторизации. Важно указать правильный и действительный адрес электронной почты при добавлении       |
|                                                                             | пользователя | 'New User' («Новый пользователь») (1)                                                                           | пользователя.                                                                                       |
|                                                                             |              | Введите его полное имя (2) и укажите Обращаем Ваше внимание на то, что Вы можете назначать пользователей тольки |                                                                                                    |
|                                                                             |              | адрес электронной почты (3)                                                                                     | администратора. В приведенном примере администратор имеет права администратора исключительно в      |
|                                                                             |              | пользователя                                                                                                    | страновом офисе в Танзании, поэтому он может добавлять только пользователей в страновой офис в      |
|                                                                             |              | Выберите его роль для офиса (4).                                                                                | Танзании. Если Вы имеете доступ к нескольким страновым офисам, Вы можете управлять пользователями в |
|                                                                             |              |                                                                                                    | пределах нескольких страновых офисов.                                                               |
| Нажмите «ОК» (5), чтобы пригласить Вы можете выбрать одну из следующих роле |              | Нажмите «ОК» (5), чтобы пригласить                                                                              | Вы можете выбрать одну из следующих ролей на пользователя в страновом офисе:                        |
|                                                                             |              | пользователя.                                                                                                   | • Администратор                                                                                     |
|                                                                             |              |                                                                                                    | • Редактор                                                                                          |
|                                                                             |              |                                                                                                    | • Читатель                                                                                          |

|        | UNPP        |                  |                                                       |           |                    | •      | 8        |
|--------|-------------|------------------|-------------------------------------------------------|-----------|--------------------|--------|----------|
| ШАГ За | ← Home page | Users            |                                                       |           |                    | Ĩ      | NEW USER |
|        | Dashboard   |                  |                                                       |           |                    | L      |          |
| 2      | Users       |                  | Add new user                                          | × etirole |                    |        | <u>.</u> |
|        |             |                  | Email with invitation will be sent to provided email. |           |                    | CLEAR  | SEARCH   |
|        |             | 1-1 of 1 results | Full name 2<br>Provide full name                      |           |                    |        |          |
| _      |             | Name             | Email 3                                               | tatus     |                    |        |          |
|        |             | > Partner User9  | Provide e-mail                                        | Active    |                    |        |          |
|        |             |                  | Role per office<br>Office<br>Mozambique               |           | Rows per page 10 🔹 | 1 of 1 | < 1 >    |
|        |             |                  | Roles 4                                               |           |                    |        |          |
|        |             |                  |                                                       |           |                    |        |          |
|        |             |                  | CANCEL                                                | 5         |                    |        |          |
|        |             |                  | DAIYOLL                                               |           |                    |        |          |
|        |             |                  |                                                       |           |                    |        |          |
|        |             |                  |                                                       |           |                    |        |          |
|        |             |                  |                                                       |           |                    |        | 1 Help   |

| Шаги | Описание                         | Действие                                                                                                    | Примечания                                                                                                    |
|------|----------------------------------|----------------------------------------------------------------------------------------------------|----------------------------------------------------------------------------------------------------|
| 3b   | Изменить<br>роль<br>пользователя | На странице пользователя:<br>Нажмите на строку пользователя, которую<br>вы хотите изменить. В конце строки<br>нажмите значок карандаша, чтобы<br>изменить роль пользователя (1).<br>Вы также можете нажать на три<br>вертикальных маркёра (2) и нажать<br>Deactivate User's Account («Отключить<br>учетную запись пользователя») (3), чтобы<br>отключить учетные записи. | Обращаем Ваше внимание на то, что после отключения учетной записи, она будет полностью удалена из<br>системы. |

|         |    | UNPP      |                  |                          |                  |                             |
|---------|----|-----------|------------------|--------------------------|------------------|-----------------------------|
|         | ÷  | Home page | Users            |                          |                  | NEW USER                    |
| LIAI 30 | :: | Dashboard |                  |                          |                  |                             |
|         | *  | Users     | Search           | Office                   | Role             |                             |
|         |    |           | Search           | Select office            | ✓ Select role    | <b>•</b>                    |
|         |    |           |                  |                          |                  | CLEAR SEARCH                |
|         |    |           |                  |                          |                  |                             |
|         |    |           | 1-1 of 1 results |                          |                  |                             |
|         |    |           | Name             | E-mail                   | Status           | 3 Deactivate User's Account |
|         |    |           | > Partner User9  | unpp_test-cso9@yahoo.com | Active           |                             |
|         |    |           |                  |                          | Rows per page: 1 | 0 ▼ 1 of 1 < 1 >            |